## คู่มือการขยายระยะเวลาโครงการวิจัย (สำหรับนักวิจัย) สถาบันวิจัยและพัฒนา มหาวิทยาลัยราชภัฏนครปฐม

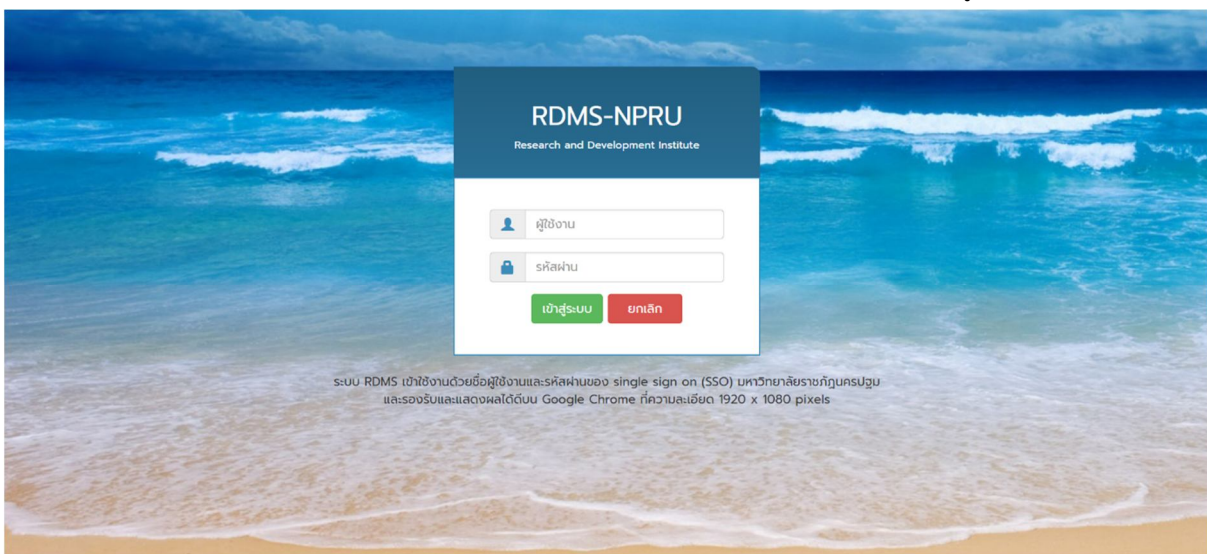

1. เปิดเว็บบราวเซอร์ Google Chrome แล้วพิมพ์ URL : http://apps.npru.ac.th/rdi\_rdms/ ดังรูปภาพที่ 1

รูปภาพที่ 1 หน้าเข้าสู่ระบบ RDMS

2. เข้าสู่ระบบด้วย Single sign on (SSO) ของมหาวิทยาลัยราชภัฏนครปฐม จะแสดงดังรูปภาพที่ 2

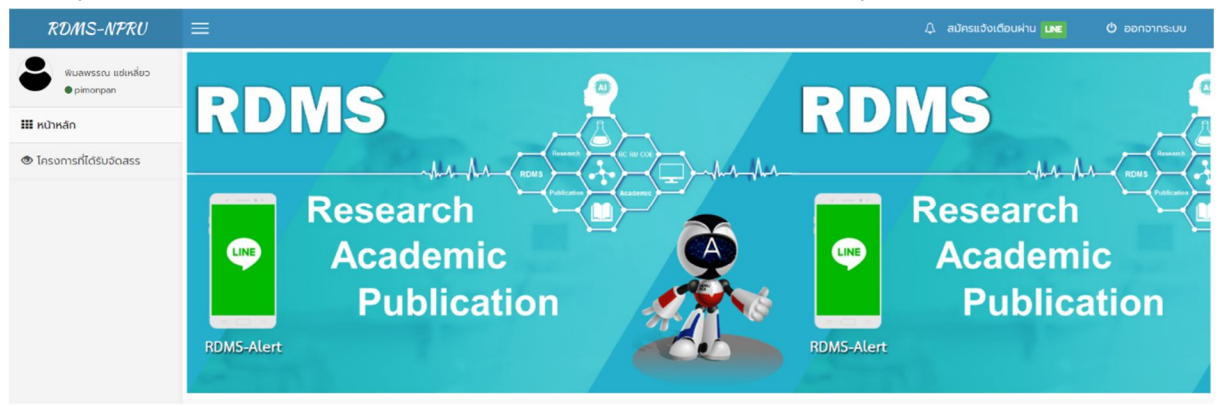

รูปภาพที่ 2 หน้าแรกระบบ RDMS

 การขยายระยะเวลาโครงการ ในกรณีที่นักวิจัยไม่สามารถดำเนินการโครงการวิจัยให้เสร็จทันตามที่กำหนด นักวิจัยจะต้อง จัดทำบันทึกข้อความจากระบบ e-office แล้วบันทึก (save) ไฟล์บันทึกข้อความออกมาเป็นไฟล์ pdf เพื่อนำมาแนบไฟล์ใน ระบบ RDMS โดยมีขั้นตอนดังนี้ (รูปภาพที่ 3)

1) คลิกที่เมนู "โครงการที่ได้รับจัดสรร"

- 2) คลิกที่ปีงบประมาณของทุนอุดหนุนการวิจัย ตัวอย่างเช่น "2565"
- 3) คลิกที่เมนู "ขยายเวลา"

| RDMS-NPRU              |                           |                                 |                              |                           |          |                   |                   | 🗘 สมัครแจ้งเ      | ตือนผ่าน 💴 🕻                   | ออกจากระบบ           |
|------------------------|---------------------------|---------------------------------|------------------------------|---------------------------|----------|-------------------|-------------------|-------------------|--------------------------------|----------------------|
| พมลพรรณ แต่เหลี่ยว<br> | โครงการวิจัย<br>2566 2565 | มที่ได้รับจัดสระ<br>2564 2<br>2 | รประจำปีงบประมาณ<br>563 2562 | 1 2565                    |          |                   |                   | Sear              | ch:                            |                      |
|                        | ดำเนินการ                 | รหัสโครงการ                     | ชื่อโครงการวิจัย             | ห้วหน้าโครงการวิจัย       | งบประมาณ | งวดที่ 1<br>(50%) | งวดที่ 2<br>(40%) | งวดที่ 3<br>(10%) | ระยะเวลาสัญญา                  | สถานะ                |
|                        | ดำเนินการ<br>มยายเวลา     | Test                            | ทดสอบ                        | นางสาวพิมลพรรณ แช่เหลี่ยว | 10       | 5                 | 4                 | 1                 | 1 เม.ย. 2565 - 30<br>ม.ค. 2566 | ขยาย<br>โครงการ      |
|                        | Showing 1 to 1 o          | of 1 entries                    |                              |                           |          |                   |                   |                   | $\leftarrow Previous$          | 1 Next $\rightarrow$ |

รูปภาพที่ 3 โครงการที่ได้รับจัดสรร

 จากนั้นกรอกเหตุผลความจำเป็น (โดยสรุป) ในการขอขยายระยะเวลาโครงการวิจัย พร้อมทั้งแนบไฟล์บันทึกข้อความจาก ระบบ e-office ดังรูปภาพที่ 4 และ 5

| ขยายระยะเวลาโคร                                                                  | งการวิจัยปี 2565                                                                                                    |                               |       |                                    |                                  |                            |
|----------------------------------------------------------------------------------|----------------------------------------------------------------------------------------------------|-------------------------------|-------|------------------------------------|----------------------------------|----------------------------|
| ข้อมูลโครงการวิจัย                                                               |                                                                                                    |                               |       |                                    |                                  |                            |
| ชื่อโครงการวิจัย<br>หัวหน้าโครงการวิจัย<br>ระยะเวลาสัญญา<br>ข้อมูลการขยายระยะเวล | ทดสอบ<br>นางสาวพิมลพรรณ แซ่เหลี่ยว<br>1 เม.ย. 2565 - 30 มี.ค. 2566<br>เาโครงการวิจัย ดังนี้                                                                                              |                               |       |                                    |                                  |                            |
| ครั้งที่                                                                         | สรุปเหตุผลการขอขยายเวลา (นักวิจัย)                                                                                                    | บันทึกตันเรื่อง<br>(e-office) | สถานะ | คณะอนุกรรมการ<br>อนุมัติให้ขยายถึง | คณะอนุกรรมการ<br>อนุมัติครั้งที่ | บันทึกแจ้งผล<br>(e-office) |
| ห้วหน้าโครงการวิจัยบั<br>1<br>การ<br>หมายเหตุ * ต้องใส่ข้อเ                      | นทึกข้อมูลการขยายระยะเวลาโครงการวิจัย<br>ครั้งที่ 1<br>สรุปเหตุผล<br>ขอขยายเวลา*<br>มันทึกตันเรื่อง<br>(e-office)* เสือกไฟล์ ไม่ได้เลือกไฟล์ใด<br>(e-office) นิมีกไฟล์ ไม่ได้เลือกไฟล์ใด |                               |       |                                    |                                  |                            |

รูปภาพที่ 4 ขยายเวลาโครงการวิจัย

| $\rightarrow \vee \uparrow$ $\stackrel{ }{\sim}$ > This PC > Desk | top → test2             | ~    | Ü | ♀ Search te      | est2          |   |
|-------------------------------------------------------------------|-------------------------|------|---|------------------|---------------|---|
| rganize • New folder                                              |                         |      |   |                  |               | ( |
| 3D Objects ^ Name                                                 | ^                       |      |   | Date n           | nodified      |   |
| Desktop                                                           | - เป็นเรื่อ เป็นอพุธรอบ | ndf  |   | 9/2/25           | 66 0.52       |   |
| Documents                                                         | พบนทรา-พมสพรรรน.        | .pui |   | 0/5/25           | 00 9.32       |   |
| 🖊 Downloads                                                       |                         |      |   |                  |               |   |
| ♪ Music                                                           |                         |      |   |                  |               |   |
| Nictures                                                          |                         |      |   |                  |               |   |
| 🚪 Videos                                                          |                         |      |   |                  |               |   |
| 🜉 OS (C:)                                                         |                         |      |   |                  |               |   |
| 🥪 Data (D:)                                                       |                         |      |   |                  |               |   |
| 🥪 Backup (E:)                                                     |                         |      |   |                  |               |   |
| Network                                                           |                         |      |   |                  |               |   |
|                                                                   |                         |      |   |                  |               |   |
|                                                                   |                         |      |   |                  |               |   |
| Ŷ (                                                               |                         |      |   |                  |               |   |
| File <u>n</u> ame:                                                |                         |      | ~ | ้ไฟล์ที่กำหนดเอง | (*.pdf;*.pdf) |   |
|                                                                   |                         |      |   |                  |               |   |

รูปภาพที่ 5 หน้าต่างเลือกไฟล์ pdf ที่บันทึกจากระบบ e-office

5. เมื่อเลือกไฟล์เสร็จเรียบร้อยแล้ว จากนั้นคลิกที่ปุ่ม "บันทึก" โดยมีสถานะ "รอพิจารณา" ดังรูปภาพที่ 6

| ยายระยะเวลาโครง                                          | วการวิจัยปี 2565                                                                                                    |                               |           |                                    |                                  |                            |
|----------------------------------------------------------|----------------------------------------------------------------------------------------------------|-------------------------------|-----------|------------------------------------|----------------------------------|----------------------------|
| ม้อมูลโครงการวิจัย                                       |                                                                                                    |                               |           |                                    |                                  |                            |
| ชื่อโครงการวิจัย<br>หัวหน้าโครงการวิจัย<br>ระยะเวลาสัญญา | ทดสอบ<br>นางสาวพิมลพรรณ แซ่เหลี่ยว<br>1 เม.ย. 2565 - 30 มี.ค. 2566                                                                                      |                               |           |                                    |                                  |                            |
| ข้อมูลการขยายระยะเวล                                     | าโครงการวิจัย ดังนี้                                                                                                    |                               |           |                                    |                                  |                            |
| ครั้งที่                                                 | สรุปเหตุผลการขอขยายเวลา (นักวิจัย)                                                                                                    | บันทึกตันเรื่อง<br>(e-office) | สถานะ     | คณะอนุกรรมการ<br>อนุมัติให้ขยายถึง | คณะอนุกรรมการ<br>อนุมัติครั้งที่ | บันทึกแจ้งผล<br>(e-office) |
| 1 อยู่ระหว่างรอ                                          | ตีพิมพ์เผยแพร่ผลงานวิจัย                                                                                                    | บันทึกตันเรื่อง               | รอพิจารณา |                                    | -                                | -                          |
| ี ห้วหน้าโครงการวิจัยบัน<br>การเ                         | มทึกข้อมูลการขยายระยะเวลาโครงการวิจัย<br>ครั้งที่ 2<br>สรุปเหตุผล<br>เวยขยายเวลา"<br>มันทึกตันเรื่อง<br>(e-office)" <b>เลือกไฟล</b> ์ ไม่ได้เลือกไฟล์ใด |                               |           |                                    |                                  |                            |
|                                                          | กลับ บันทึก                                                                                                    |                               |           |                                    |                                  |                            |

รูปภาพที่ 6 หน้าต่างแสดงการขยายระยะเวลา

 จากนั้นนักวิจัยรอเจ้าหน้าที่แจงเข้าที่ประชุมคณะอนุกรรมการบริหารจัดการทุนอุดหนุนการวิจัย เมื่อคณะอนุกรรมการฯ อนุมัติแล้วจะแสดงข้อมูลสถานะ "อนุมัติ" "อนุมัติให้ขยายถึงวันที่" และไฟล์บันทึกแจ้งผล ดังรูปภาพที่ 7

| มูลโครงการวิจัย                             |                                                                                                    |                               |        |                                    |                                  |                            |
|---------------------------------------------|----------------------------------------------------------------------------------------------------|-------------------------------|--------|------------------------------------|----------------------------------|----------------------------|
| ชื่อโครงการวิจัย<br>หัวหน้าโครงการวิจัย     | กดสอบ<br>นางลาวพิมลพรรณ แช่เหลี่ยว                                                                                                    |                               |        |                                    |                                  |                            |
| ระยะเวลาสัญญา<br>ม้อมลการขยายระยะเวล        | 1 เม.ย. 2565 - 30 มิ.ค. 2566<br>ลาโครงการวิจัย ดังนี้                                                                                                    |                               |        |                                    |                                  |                            |
| ครั้งที่                                    | สรุปเหตุผลการขอขยายเวลา (นักวิจัย)                                                                                                    | บันทึกตันเรื่อง<br>(e-office) | สถานะ  | คณะอนุกรรมการ<br>อนุมัติให้ขยายถึง | คณะอนุกรรมการ<br>อนุมัติครั้งที่ | บันทึกแจ้งผล<br>(e-office) |
| 1 อยู่ระหว่างระ                             | อตีพิมพ์เผยแพร่ผลงานวิจัย                                                                                                    | บันถึกตับเรื่อง               | อมมัติ | 30 11 81 2566                      | 9/2566                           | ເປັນຕິດແລ້ຈຜສ              |
|                                             |                                                                                                    |                               | oquei  | 50 8.0. 2500                       | 572500                           |                            |
| ห้วหน้าโครงการวิจัยบ่                       | ันทึกข้อมูลการขยายระยะเวลาโครงการวิจัย<br>ครั้งที่ 2<br>สรุปเหตุผล<br>ขอขยายเวลา*                                                                                |                               |        |                                    | 5,250                            |                            |
| ้ <mark>ห้วหน้าโครงการวิจัยบ่</mark><br>การ | ันทึกข้อมูลการขยายระยะเวลาโครงการวิจัย<br>ครั้งที่ 2<br>สรุปเหตุผล<br>ขอขยายเวลา<br>บันทึกตันเรื่อง<br>(e-office)*<br>เสือกไฟล์ ไม่ได้เลือกไฟล์ใด<br>กลับ บันทึก |                               |        |                                    | 51200                            |                            |

รูปภาพที่ 7 หน้าต่างแสดงการอนุมัติขยายระยะเวลา

**ตัวอย่างการบันทึกไฟล์บันทึกข้อความจากระบบ e-office** โดยการคลิกที่รูป Printer 🔝 💇 และเลือกปลายทางเป็น "บันทึกเป็น PDF" และคลิกที่ปุ่ม "บันทึก" ดังรูปภาพที่ 8

| → CRYPTBOT Hi-Secure e-Office - Ge                                                                                                    | oogle Chrome                                                                                                    |                     | _                |        |
|----------------------------------------------------------------------------------------------------|----------------------------------------------------------------------------------------------------|---------------------|------------------|--------|
| 🛕 ไม่ปลอดภัย   e-office.npru.a                                                                                                    | c.th/Printing/Pi                                                                                                    | rintDocument.ceo    |                  |        |
| บันทึกข้อความ                                                                                                    |                                                                                                    | พิมพ์               |                  | 1 หน้า |
| ส่วนภาพาร สถาบันให้สมสตรัฒนา แต่ก็สหรัดภาพอัยราชมัญแตรปฐม ไทร 0.3<br>ที่ วิเสรี<br>เริ่ม ของราชโครดารให้เริ่ม เหลสตร เขาใช้ไปโครดารให้เป็น ในสร้าวี 2005                                                                                                    | 110 9300                                                                                                    | (                   | 1                |        |
| เงียน ผู้ผ่านวยการสถาปันวิจัยและพัฒนา<br><b>1. เงื่องมิย</b><br>พ.พ.นประกาศแหวโทยาลัยวาชภัณะควปชม เชื่อง ผลการพิษารณกกร                                                                                                    | จ็คสวรทบอุตคนนการวิจัย ณ                                                                                                    | ปลายทาง             | 📔 บันทึกเป็น PDF | •      |
| ปลอมของานได้ ประจำมี 2565 โครงการวิธีก เรื่อง หลงขุน โดยอังเสร<br>ทั่วหน้าโครงการวิธีก และอัญญาโครงการวิธีกา ของรบกำหนดวันที่ 31 มีนาค<br>2 <b>รับที่หร้า</b>                                                                                                    | าหิมอห่างใน แข่งเสียว เป็น<br>ม 2566 นี้น                                                                                                    | หน้า                | ทั้งหมด          | •      |
| ข้าหล้ามาสาวที่แสดรวม แต่เหลี่ยว ของยายาวล่ะแลกสารสามวิจัย<br>2.1 เทศรามนิวัย 1 สื่อง<br>2.2 เนื่องจาก อยู่ระหว่างรอดีกันกล่อยสารแองราบวิจัย<br>2.3 เนื่องจาก อยู่ระหว่างรอดีกันกล่อยสารแองรอบวิจัย<br>2.3 และการกำนับงานกันกล่ายก็เป็นรับการขององเรื่อน ในครั้งนี้ | ข้าหล้ามาเขาทีมเททรม แต่งที่ขา พยายการส่งแกกระบบให้เพิ่มีขายังเพิ่มไปนี้<br>2.1 เทพรามให้ถ 1 ซึ่งเ<br>2.2 เป็นจาก ข่อพรารเหติสินที่แอนหน่งขายให้ถ<br> |                     |                  |        |
| О к.к. Репта ца.в. Д.я. п.н.   2566 ёбильаешківетигій Х. Х. Х. Х.                                                                                                    | 8A 0.8. A.                                                                                                    | รูปแบบ              | แนวดัง           | -      |
| 2.4 โครงกาวใช้ยังได้รับการกระเธลาการล่งแตกรรมแล้ว รำนวน 0<br><b>3. ป้องสามหรืดก็ราวมา</b><br>ในการนี้ รักษณ์การและหน่อรงกาวใช้เ เรื่อง พระยน พุมวิโตโครงกาว<br>วันที่ 30 กรณฎหมะ 2566<br>เมนาชาติน                                                                  | ครั้ง<br>ขัย ประจำปี 2565 ระกะออีง<br>การวณ                                                                                                    | การดั้งค่าเพิ่มเดิม |                  | ~      |
|                                                                                                    |                                                                                                    |                     | 2<br>บันทึก      | ยกเลิก |

รูปภาพที่ 8 หน้าต่างบันทึกไฟล์บันทึกข้อความจากระบบ e-office